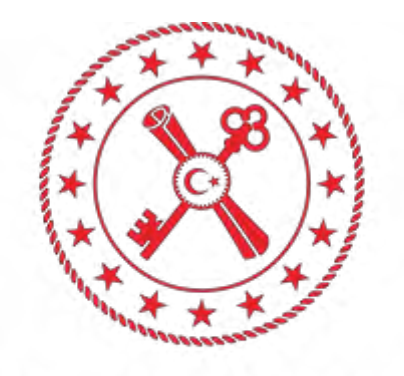

## T.C. HAZİNE VE MALİYE BAKANLIĞI

## BİLGİ TEKNOLOJİLERİ GENEL MÜDÜRLÜĞÜ

BELGENET SERVİSİ KURULUM KILAVUZU

## Belgenet e imza servisi setup klasörünü

https://www.hmb.gov.tr/indirmeler web sayfasından indiriyoruz

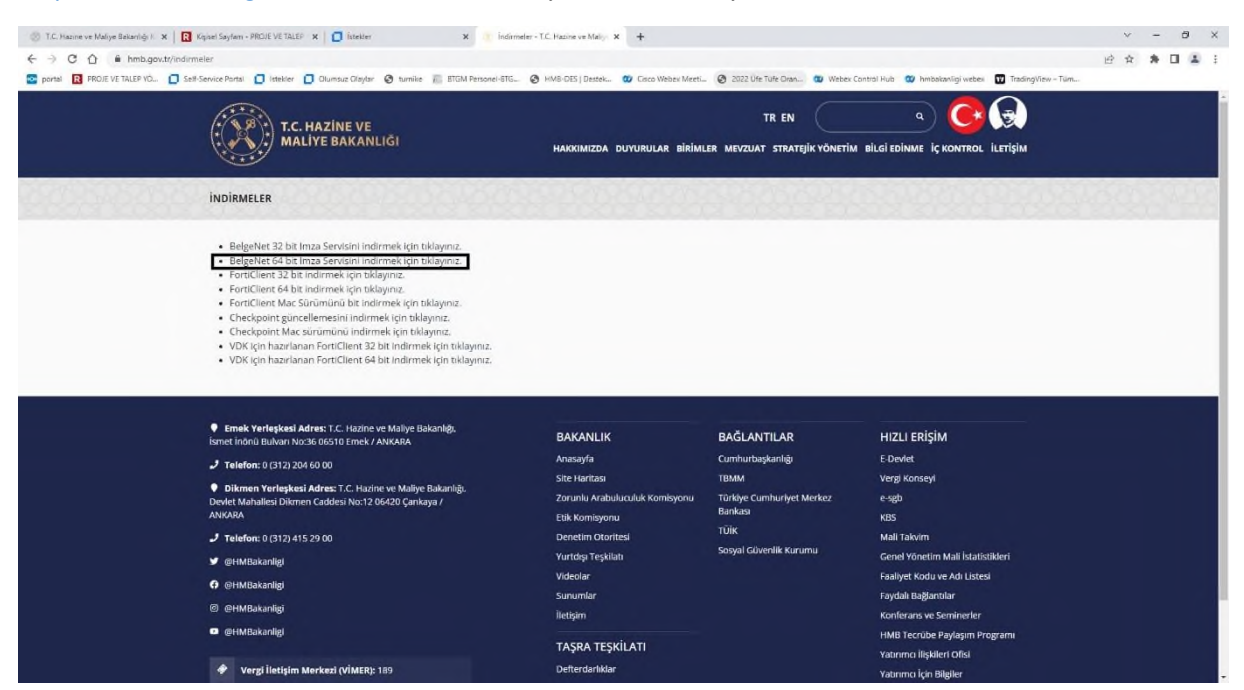

BelgeNet 64 bit Imza Servisi indirmek için tıklayınız kısmındaki TIKLAYINIZ kısmına tıklıyoruz.

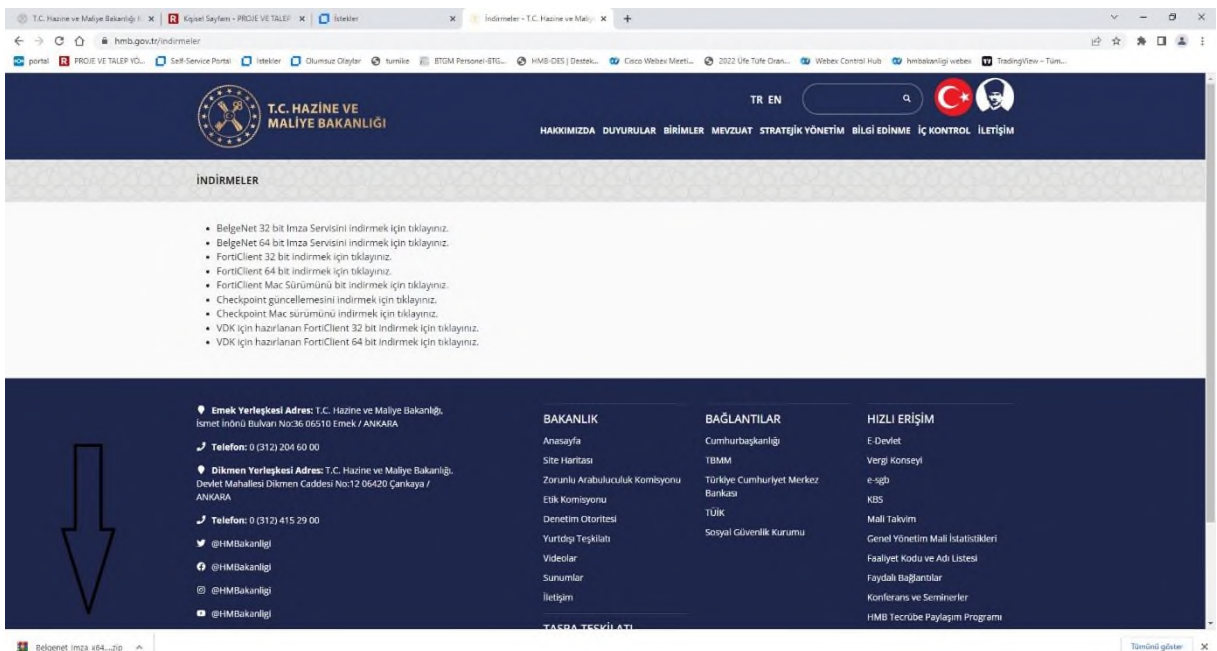

Program indiğinde ekranın sol alt kısmında bilgi verecektir. İnmiş olduğunu gördüğümüz Belgenet\_Imza\_x64.zip klasörüne sağ tıklıyoruz ve klasörde göster diyoruz.

| $\leftarrow \rightarrow \cdot \uparrow$ | 🕹 > Bu | bilgisayar > İndirilenler > |                   |                   |           |
|-----------------------------------------|--------|-----------------------------|-------------------|-------------------|-----------|
| 📌 Hızlı erişin                          |        | Ad                          | Değiştirme tarihi | Tūr               | Boyut     |
| Masaüstü                                | *      | ∨ Bugün (1)                 |                   |                   |           |
| 🕹 İndirilenle                           | r 🖈    | 🗱 Belgenet_Imza_x64         | 8.02.2023 15:46   | WinRAR ZIP arşivî | 30,312 KB |

İnen dosyanın üzerine çift tıklıyoruz.

| Bel   | genet_lmza_x64. | zīp (denem   | e kopyası)     |                |                  |         |            |          |     |
|-------|-----------------|--------------|----------------|----------------|------------------|---------|------------|----------|-----|
| Dosya | Komutlar Ara    | açlar Sık K  | ullanılanlar   | Seçenekler     | Yardım           | -       |            |          |     |
| 0.00  |                 |              |                | 1              |                  |         |            | E .      |     |
| Ekle  | Dizine Çıkar    | rt Test Et   | Göster         | Sil E          | ul Sihirbaz      | Bilgi   | VirūsTara  | Açıklama | SFX |
| Ť     | Belgenet_       | lmza_x64.zij | p - ZIP arşiv, | paketsiz boyut | 31.628.800 bayt  |         |            |          |     |
| Ad    | ~               |              | Boyut          | Paket          | Tür              | Deği    | şme        | CRC32    |     |
|       |                 |              |                |                | Dosya klasõrü    |         |            |          |     |
| Belg  | enet_Imza_x64.r | nsi          | 31.628.800     | 31.039.289     | Windows Installe | r 2.03. | 2021 19:42 | DB47EDE4 |     |
|       |                 |              |                |                |                  |         |            |          |     |
|       |                 |              |                |                |                  |         |            |          |     |
|       |                 |              |                |                |                  |         |            |          |     |

Belgenet\_Imza\_x64.msi a çift tıklayarak kurulumu başlatıyoruz.

Belgenet servisi kurulumu sırasında ya evet ya da ok çıkan ekran gelebilir.

Her zaman evet ve ok ile devam ediyoruz. Kurulum çok kısa sürecektir.